## When creating an Incident in which Restraints were used

(Recorded under Student's Name)

- Special Functions
- Incident Management
- Create New Incident
- > Enter Information in the fields the same as you normally do
- Add the Student Click on the +

| Incident Elements | •           |  |
|-------------------|-------------|--|
| Туре 🔺            | Description |  |
| No records found. |             |  |

## Select Add Behaviors

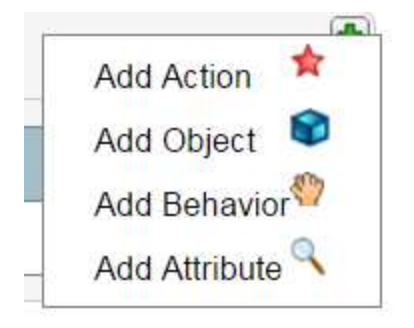

## > The Restraint Code is listed under Behaviors Select the correct Action

- > Offense Types 111-Mechanical restraint (Staff only OCR Report)
- > Offense Types 112-Physical restraint (Staff only OCR Report)
- > Offense Types 113-Seclusion (Staff only OCR Report)
- Move over to the Student's Name

| I<br>F | ncident Builder<br>Add Behavior | 107-UB: Threat of physical attack without a weapon   109-UB: Harassment - sexual orientation   110-UB: Harassment - religious affiliation   114-UB: Inappropriate Behavior   111-Mechanical restraint (Staff only - OCR Report) |         |  |
|--------|---------------------------------|----------------------------------------------------------------------------------------------------|---------|--|
| F      | Behavior Code                   | 112-Physical restraint (Staff only - OCR Report)<br>113-Seclusion (Staff only - OCR Report)                                                                                                    | 3       |  |
|        | Primary Behavior                |                                                                                                    |         |  |
| •      | ?                               | Cancel 🦛 Add B                                                                                                    | ehavior |  |

- > To see these Incidents easily
- Click on the Settings Button
- Select the Offenses that you want to see Quickly (Number of Incidents for this Behavior will show)
- > Save

|   |                |                                                                                                    |                                          |                 | Click the Set       | tings to get dro | opdowns    |
|---|----------------|----------------------------------------------------------------------------------------------------|------------------------------------------|-----------------|---------------------|------------------|------------|
| • | Edit Tile C    | Configuration                                                                                                    | Date Range                               | Current S       | ichool Year 🔻       | 8/29/2016 t      | o 5/5/2017 |
|   |                |                                                                                                    |                                          | In              | cident Elemen       | t Behavior       | •          |
|   | 1              | Offense Types: 112-Physical restraint (St 🔻                                                                                       | 2                                        | Offense T       | ypes: 037-UB: I     | Bus misbeha      | vio 🔻      |
|   | 3              | Offense Types: 092-UB: Repeat offender<br>Offense Types: 093-UB: Robbery without a<br>Offense Types: 094-UB: Cyber-bullying       | •                                        | ypes: 032-UB: I | nappropriate        | elar▼            |            |
|   | 5              | Offense Types: 095-UB: Under the influen<br>Offense Types: 096-UB: Under the influen<br>Offense Types: 097-SR: Aversive Procedu   | ypes: 061-UB: I                          | Disrespect of   | f fac 🔻             |                  |            |
|   | 7              | Offense Types: 098-SR: Illegal Physical R<br>Offense Types: 099-SR: Illegal Mechanica                                             | ily)                                     | ypes: 019-UB: ( | Communicat          | ing 🔻            |            |
|   | 9              | Offense Types: 100-SR: filegal Sectosion (<br>Offense Types: 101-UB: Harassment - Ra<br>Offense Types: 102-UB: Harassment - Dis   |                                          | ypes: 078-UB: I | _ate to class       | T                |            |
|   |                | Offense Types: 103-PD: Robbery with a fir<br>Offense Types: 104-PD: Physical attack w                                             | kplos                                    |                 | Cancel              | Save -           |            |
|   |                | Offense Types: 105-PD: Threat of physical attack with a firearm<br>Offense Types: 106-PD: Threat of physical attack with a weapon |                                          |                 | Create New Incident |                  |            |
| • |                | Offense Types: 107-UB: Threat of physica                                                                                          | I attack without a we                    | eapon           |                     |                  |            |
| U | se Current Sel | Offense Types: 110-UB: Harassment - relig<br>Offense Types: 111-Mechanical restraint (\$                                          | gious affiliation<br>Staff only - OCR Re | port)           | 1                   |                  | •          |
|   |                | Offense Types: 112-Physical restraint (Sta                                                                                        | iff only - OCR Repor                     | t) -            | J                   | Clear            | Apply      |